#### Suivi des modifications

| Version | Référence | Auteur    | Date       | Commentaires |
|---------|-----------|-----------|------------|--------------|
| Α       | TP_Abo    | Alexandre | 29/01/2025 | Création     |
|         |           |           |            |              |
|         |           |           |            |              |

### **Objet :**

Mise en place d'un serveur Docker et Portainer sous Debian 12

#### **Diffusion :**

BTS SIO – Étudiants BTS SIO.

### **Développement :**

### Table des matières

| Installation pfSense              | 2 |
|-----------------------------------|---|
| Configuration du Pare-Feu pfSense | 3 |
| Configuration du proxy squid      | 4 |
| Configuration VPN                 | 6 |

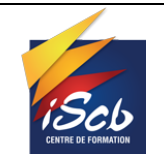

.....

## Installation pfSense

L'installation de pfSense ce fait assez simplement. Nous devons juste définir son adresse IP coté WAN, celle qui nous donnera internet, et son adresse IP coté LAN, ça sera notre passerelle pour notre réseau local. pfSense sera notre routeur mais également notre pare-feu (firewall) pour notre réseau LAN, il peut également faire office de proxy transparent, afin de bloquer certains site.

| Starting syslogdone.<br>Starting CRON done.<br>pfSense 2.4.4-RELEASE amd64 Thu Sep 2<br>Bootup complete                                                                                                    | 0 09:03:12 EDT 2018                                                                                                    |
|----------------------------------------------------------------------------------------------------|----------------------------------------------------------------------------------------------------|
| FreeBSD/amd64 (pfSense.localdomain) (                                                                                                    | ttyv0)                                                                                                    |
| Hyper-V Virtual Machine - Netgate Dev                                                                                                    | ice ID: 391ed73786ee43989c09                                                                                                    |
| *** Welcome to pfSense 2.4.4-RELEASE                                                                                                    | (amd64) on pfSense ***                                                                                                    |
| WAN (wan) -> hn0 -> v4/<br>LAN (lan) -> hn1 -> v4:                                                                                                    | DHCP4: 192.168.100.150/24<br>192.168.1.1/24                                                                                                    |
| <ol> <li>O) Logout (SSH only)</li> <li>1) Assign Interfaces</li> <li>2) Set interface(s) IP address</li> <li>3) Reset webConfigurator password</li> <li>4) Reset to factory defaults</li> <li>5) Reboot system</li> <li>6) Halt system</li> <li>7) Ping host</li> <li>8) Shell</li> </ol> | <ol> <li>9) pfTop</li> <li>10) Filter Logs</li> <li>11) Restart webConfigurator</li> <li>12) PHP shell + pfSense tools</li> <li>13) Update from console</li> <li>14) Enable Secure Shell (sshd)</li> <li>15) Restore recent configuration</li> <li>16) Restart PHP-FPM</li> </ol> |
| Enter an option:                                                                                                    |                                                                                                    |

Une fois l'installation faite tout ce passera sur l'interface web de pfSense.

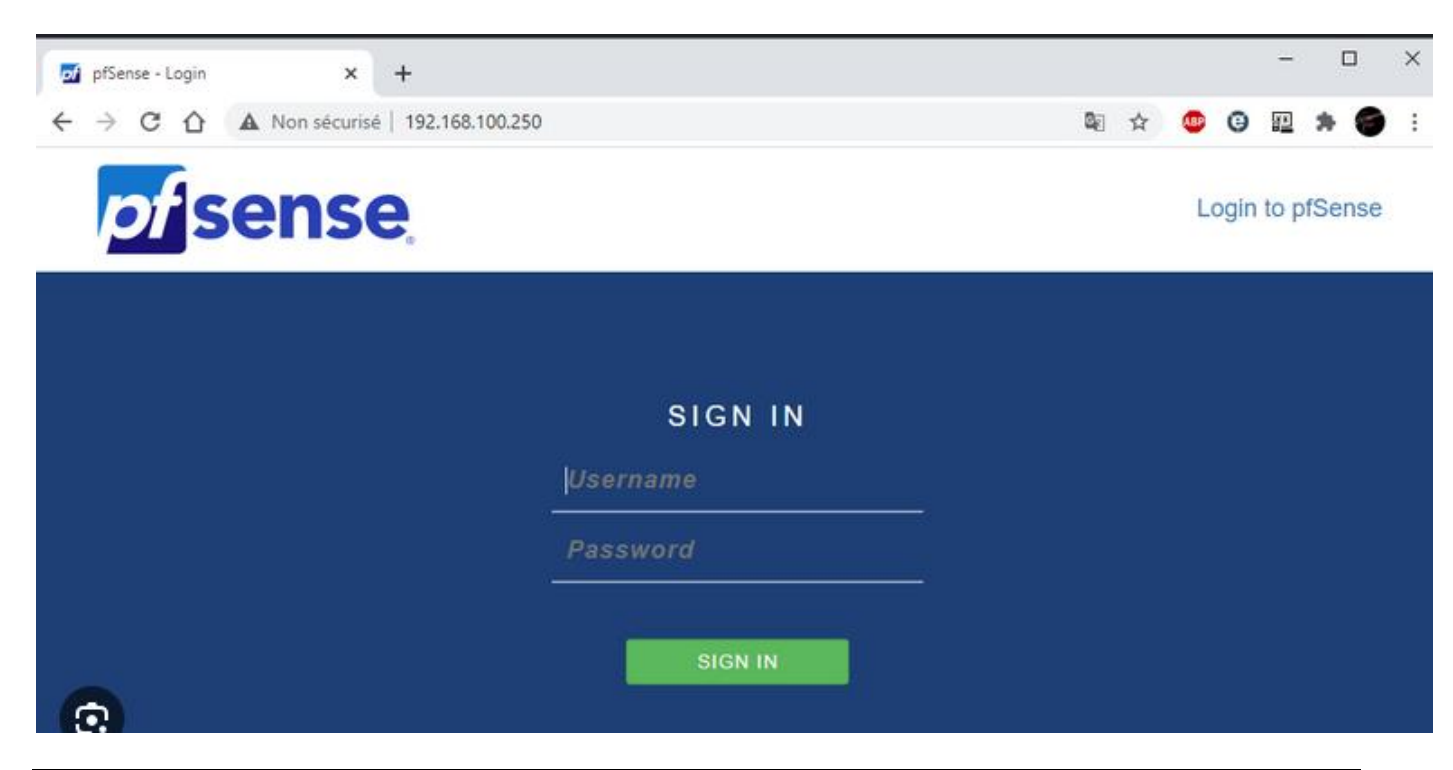

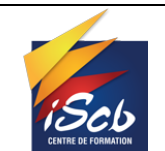

#### [2SIO] \_Abo

| C 0 192 168 1      |                                                                                             |                  |          |                                                                     |                    | < 8 0                 |              |
|--------------------|---------------------------------------------------------------------------------------------|------------------|----------|---------------------------------------------------------------------|--------------------|-----------------------|--------------|
| Senne 👘            | stern + Interfaces + Firewall + Services +                                                  | VIN + Status     | e 1      | legnostics •                                                        | Gold -             | Help +                |              |
| Status / Dash      | board                                                                                       |                  |          |                                                                     |                    |                       | 8+0          |
| System Informat    | ion /00                                                                                     | Interface        |          |                                                                     |                    |                       | 100          |
| Name               | pfsense kinto                                                                               | 4 MAN            | *        | 1000baseT <t< td=""><td>vi-duplex-</td><td>83.</td><td>38</td></t<> | vi-duplex-         | 83.                   | 38           |
| System             | pfSense                                                                                     | ALM.             | ÷        | 1000baseT +f                                                        | ul-duplex-         | 192                   | 168.5.1      |
|                    | Serial: 41dcded1-f581-11e5-8422-000db946799c<br>Netgete Unique ID: 6985962a21ed1dd52962     | Gateway          | 8        |                                                                     |                    |                       | 100          |
| 8105               | Vendor coreboot                                                                             | Name             |          | RTT                                                                 | RTTsd              | Loss                  | Status       |
|                    | Version: 4.0.7<br>Release Date: 02/28/2017                                                  | WAN_DHCP         |          | 7.0ms                                                               | 2.0me              | 0.0%                  | Online       |
| Version            | 2.3.4-RELEASE (wr/d-4)<br>built on Wed May 03 15/13/29 (01 2017<br>Free850 10.3-RELEASE p19 | Traffic G<br>WAN | raphs    | t                                                                   |                    | Creat (rs)            | <i>200</i>   |
|                    | Version 2.3.4.1 is available.                                                               |                  |          |                                                                     |                    | 1                     | 508          |
| Platform           | pfSense                                                                                     | 10.2             | ٨        | .1                                                                  | /                  |                       | 1.           |
| СРО Туре           | AMD GX-412TC SOC<br>4 CPUs: 1 package(s) x 4 core(s)                                        | h                | WL       | MAN                                                                 | you                | WW                    | MMA          |
| Hardware crypto    | AES-OBC.AES-XTS.AES-GCM.AES-ICM                                                             | V                |          | N.                                                                  | 1                  |                       | 0.0          |
| Uptime             | 2 Days 03 Hours 47 Minutes 05 Seconds                                                       | 111              | 1.1      |                                                                     | - his              | M. L.                 | Color Market |
| Current date/time  | Son Aug 13 21:27:53 UTC 2017                                                                | 29.55            |          | 26.40                                                               |                    | 27:30                 | 27:54        |
| DNS server(x)      | <ul> <li>127.0.0.1</li> <li>83.255.255.2</li> <li>83.255.255.1</li> </ul>                   | LAN              |          |                                                                     |                    |                       | 140 5005     |
| Last config change | Son Aug 13 21:24:53 UTC 2017                                                                | 1000-000         | (bead)   | Jane                                                                | and a state of the | MAGAAGIM              | 0.0          |
| State table size   | 0% (194/188000) Show states                                                                 |                  |          | 14.00                                                               | NYA.               |                       | 11/10/-29    |
| MBUF Usage         | 5% (8086/117464)                                                                            | 1                | V        |                                                                     | 1                  | and the second second | - 1 - 438    |
| Load average       | 0.26, 0.24, 0.12                                                                            |                  |          |                                                                     |                    |                       | 000          |
| CPU usage          | 35                                                                                          | -                | * ****   | a.e.                                                                |                    | 0.30                  | 100          |
| Memory usage       |                                                                                             | D.M.A.R.         | r. orali |                                                                     |                    |                       | 200          |

## Configuration du Pare-Feu pfSense

Le pare-feu de pfSense permet de bloquer des ports, ou de faire des redirections de ports si nécessaire.

Exemple de règles de redirection de ports.

| pf | Sei    | nse    | Syste        | ∙m <del>+</del> Ir | nterfaces <del>-</del> | Firewall <del>-</del> | Services <del>-</del> | VPN - Stat       | us <del>-</del> Diagnos | tics 👻 Help 🗸 |                           | •              |
|----|--------|--------|--------------|--------------------|------------------------|-----------------------|-----------------------|------------------|-------------------------|---------------|---------------------------|----------------|
| w  | ARNI   | NG: T  | he 'admin' : | account pas        | sword is set to th     | e default value.      | Change the pass       | word in the User | Manager.                |               |                           |                |
| F  | irev   | vall   | / NAT        | / Port F           | Forward                |                       |                       |                  |                         |               |                           | 0              |
|    |        |        |              |                    |                        |                       |                       |                  |                         |               |                           |                |
| P  | ort Fo | orward | H 1:1        | Outbo              | ound NPt               |                       |                       |                  |                         |               |                           |                |
| R  | ules   |        | Interface    | Protocol           | Source Address         | Source Ports          | Dest. Address         | Dest. Ports      | NATIP                   | NAT Ports     | Description               | Actions        |
|    | ~      | 24     | WAN          | TCP/UDP            | *                      | *                     | WAN address           | 3389 (MS RDP)    | 192.168.10.100          | 3389 (MS RDP) | win10                     |                |
| 0  | ~      | 24     | WAN          | TCP/UDP            | *                      | *                     | WAN address           | 3390             | 192.168.10.250          | 3389 (MS RDP) | winserver                 | Ø0 <b>0</b>    |
|    | ~      | 2\$    | WAN          | TCP/UDP            | *                      | *                     | WAN address           | 2222             | 192.168.20.250          | 22 (SSH)      | debiandatabases           | Ø 🗋 💼          |
|    | ~      | *      | WAN          | TCP/UDP            | *                      | *                     | WAN address           | 2022             | 192.168.50.250          | 22 (SSH)      | debianweb                 | Ø 🗋 💼          |
|    | ~      | 2\$    | WAN          | TCP                | *                      | *                     | WAN address           | 4443             | 192.168.10.1            | 443 (HTTPS)   | pfSense                   | Ø 🖸 💼          |
|    | ~      | 2\$    | WAN          | TCP/UDP            | *                      | *                     | WAN address           | 9443             | 192.168.20.250          | 9443          | portainer_serverdatabases | e 🗋 🖉          |
|    | ~      | 2\$    | WAN          | TCP/UDP            | *                      | *                     | WAN address           | 8443             | 192.168.50.250          | 9443          | portainer_serverweb       | Ø 🗋 💼          |
|    | ~      | 2\$    | WAN          | TCP/UDP            | *                      | *                     | WAN address           | 81               | 192.168.50.250          | 81            | nginx-admin               | Ø 🗋 💼          |
|    | ~      | 2\$    | WAN          | TCP/UDP            | *                      | *                     | WAN address           | 443 (HTTPS)      | 192.168.50.250          | 443 (HTTPS)   | nginx-proxy               | e 🖓 🖓 🛅        |
|    | ~      | 2\$    | WAN          | TCP/UDP            | *                      | *                     | WAN address           | 80 (HTTP)        | 192.168.50.250          | 80 (HTTP)     | nginx-proxy-80            |                |
|    | ~      | 24     | WAN          | TCP/UDP            | *                      | *                     | WAN address           | 8180             | 192.168.50.250          | 8180          | Wordpress sans proxy      | Ø 🗋 💼          |
| 0  | ~      | 2\$    | WAN          | TCP/UDP            | *                      | *                     | WAN address           | 8380             | 192.168.50.250          | 8380          | prestashop                | Ø 🗋 🖻          |
|    | ~      | 2\$    | WAN          | TCP/UDP            | *                      | *                     | WAN address           | 8280             | 192.168.50.250          | 8280          | Nextcloud sans proxy      | Ø 🗋 💼          |
|    | ~      | 2\$    | WAN          | TCP/UDP            | *                      | *                     | WAN address           | 7575             | 192.168.20.250          | 7575          | homarr                    | <i>i</i> 🖓 🗇 💼 |
|    |        |        |              |                    |                        |                       |                       |                  | 1 Add                   | 🕽 Add 🛅 Dele  | te 🚫 Toggle 📑 Save        | + Separator    |

Règles de pare-feu.

|           |                                                                |                                                            |                                                                   | Travau<br>pf                                             | x Pratiques<br>Sense                                                                                            | •                                                 |                             |                               |          | Versi            | on : A                                                                                                    |                  |
|-----------|----------------------------------------------------------------|------------------------------------------------------------|-------------------------------------------------------------------|----------------------------------------------------------|----------------------------------------------------------------------------------------------------|---------------------------------------------------|-----------------------------|-------------------------------|----------|------------------|----------------------------------------------------------------------------------------------------|------------------|
| FORMATION |                                                                |                                                            |                                                                   | [2SI                                                     | O] _Abo                                                                                                    |                                                   |                             |                               | Γ        | <b>Date : 29</b> | /01/2025                                                                                                    |                  |
| Firew     | all / Rule                                                     | es / OPT                                                   | 1                                                                 |                                                          |                                                                                                    |                                                   |                             |                               |          |                  | <u>.ul</u> 📰                                                                                                    | 0                |
| Floatin   | g WAN                                                          | LAN                                                        | OPT1 OPT                                                          | 2 OPT3                                                   |                                                                                                    |                                                   |                             |                               |          |                  |                                                                                                    |                  |
|           |                                                                |                                                            |                                                                   |                                                          |                                                                                                    |                                                   |                             |                               |          |                  |                                                                                                    |                  |
| Rules     | (Drag to Cl                                                    | hange Orde                                                 | er)                                                               |                                                          |                                                                                                    |                                                   |                             |                               |          |                  |                                                                                                    |                  |
| Rules     | (Drag to Cl<br>States                                          | hange Orde<br>Protocol                                     | er)<br>Source                                                     | Port                                                     | Destination                                                                                                    | Port                                              | Gateway                     | Queue                         | Schedule | Description      | Actions                                                                                                    | _                |
| Rules     | (Drag to Cl<br>States<br>0/0 B                                 | hange Orde<br>Protocol<br>IPv4 TCP                         | er)<br>Source<br>OPT2 address                                     | <b>Port</b><br>1514 - 1515                               | Destination<br>192.168.20.250                                                                                   | <b>Port</b><br>1514 - 1515                        | Gateway<br>*                | Queue<br>none                 | Schedule | Description      | Actions                                                                                                    | ×                |
| Rules     | (Drag to Cl<br>States<br>0/0 B<br>0/0 B                        | hange Orde<br>Protocol<br>IPv4 TCP<br>IPv4 TCP             | Source<br>OPT2 address<br>OPT3 address                            | Port<br>1514 - 1515<br>1514 - 1515                       | Destination           192.168.20.250           192.168.20.250                                                   | Port<br>1514 - 1515<br>1514 - 1515                | Gateway<br>*<br>*           | Queue<br>none<br>none         | Schedule | Description      | Actions<br>♣ ✔ 🗋 ◇ 🟛<br>♣ ✔ 🗋 ◇ 💼                                                                                                    | ×                |
| Rules     | (Drag to Cl<br>States<br>0/0 B<br>0/0 B<br>0/0 B               | hange Orde<br>Protocol<br>IPv4 TCP<br>IPv4 TCP<br>IPv4 TCP | Source<br>OPT2 address<br>OPT3 address<br>LAN address             | Port<br>1514 - 1515<br>1514 - 1515<br>1514 - 1515        | Destination           192.168.20.250           192.168.20.250           192.168.20.250                          | Port<br>1514 - 1515<br>1514 - 1515<br>1514 - 1515 | Gateway<br>*<br>*<br>*      | Queue<br>none<br>none<br>none | Schedule | Description      | Actions<br>$ \stackrel{\bullet}{\bullet} \stackrel{\bullet}{\bullet} \bigcirc \widehat{\square} $<br>$ \stackrel{\bullet}{\bullet} \stackrel{\bullet}{\bullet} \bigcirc \widehat{\square} $ | ×                |
| Rules     | (Drag to Cl<br>States<br>0/0 B<br>0/0 B<br>0/0 B<br>2/2.95 GiB | Protocol<br>IPv4 TCP<br>IPv4 TCP<br>IPv4 TCP<br>IPv4 TCP   | Pr)<br>Source<br>OPT2 address<br>OPT3 address<br>LAN address<br>* | Port<br>1514-1515<br>1514-1515<br>1514-1515<br>1514-1515 | Destination           192.168.20.250           192.168.20.250           192.168.20.250           192.168.20.250 | Port<br>1514-1515<br>1514-1515<br>1514-1515<br>*  | Gateway<br>*<br>*<br>*<br>* | Queue<br>none<br>none<br>none | Schedule | Description      | Actions<br>\$<br>\$<br>\$<br>\$<br>\$<br>\$<br>\$<br>\$<br>\$<br>\$<br>\$<br>\$<br>\$                                                                                                    | ×<br>×<br>×<br>× |

Ces règles permettent le bon fonctionnement de l'agent Wazuh, ainsi l'agent peut communiquer avec son serveur même si celui-ci est dans un VLAN différent que celui du serveur.

# Configuration du proxy squid

Nous allons utiliser Squid en mode proxy transparent. Cela signifie que le trafic web des utilisateurs sera redirigé automatiquement vers le proxy, sans configuration manuelle sur les postes clients.

Dans ce mode, Squid ne déchiffre pas le contenu des paquets HTTPS, mais se limite à lire le nom de domaine (SNI - Server Name Indication) contenu dans la requête TLS. Grâce à cette information, Squid peut appliquer des règles de filtrage pour autoriser ou bloquer l'accès à certains sites en fonction de leur fiabilité ou de leur catégorie.

Ce fonctionnement permet de filtrer efficacement le trafic HTTPS sans inspection approfondie du contenu, ce qui évite des problèmes de certificats ou de confidentialité, mais limite aussi la finesse du contrôle (pas de filtrage par URL ou contenu précis en HTTPS).

| 2                              | - I                                                                                                    |                                                                                                    | pfSense                                                                                                    |                                                                                 | Version : A                       |
|--------------------------------|----------------------------------------------------------------------------------------------------|----------------------------------------------------------------------------------------------------|----------------------------------------------------------------------------------------------------|---------------------------------------------------------------------------------|-----------------------------------|
| DE FORM                        | 6<br>ATTON                                                                                                    |                                                                                                    | [2SIO] _Abo                                                                                                    | I                                                                               | Date : 29/01/2025                 |
| DI<br>COM                      | Sense Sys                                                                                                    | tem • Interfaces                                                                                                    | Firewall      Services      VPN                                                                                                    | Status • Diagnostics • Help •                                                   |                                   |
| 2000                           | Package / Pro                                                                                                    | xy Server: Gen                                                                                                    | eral Settings / General                                                                                                    |                                                                                 | 0 ≆ Ш =                           |
|                                | General Remote                                                                                                    | Cache Local Cac                                                                                                    | he Antivirus ACLs Traffic Mgmt                                                                                                    | : Authentication Users Real Tin                                                 | ne Sync                           |
|                                | Squid General Se                                                                                                    | ttings                                                                                                    |                                                                                                    |                                                                                 |                                   |
|                                | Enable Squid Pro                                                                                                    | xy Check to ena                                                                                                    | able the Squid proxy.<br>checked, ALL Squid services will be disabled and                                                                                                    | d stopped.                                                                      |                                   |
|                                | Keep Settings/Da                                                                                                    | ita 🗹 If enabled, th<br>Important: If dis                                                                                    | e settings, logs, cache, AV defs and other data w<br>sabled, all settings and data will be wiped on pac                                                                                                    | II be preserved across package reinstalls.<br>kage uninstall/reinstall/upgrade. |                                   |
|                                | Listen IP Versi                                                                                                    | on [IPv4<br>Select the IP ver                                                                                                | sion Squid will use to select addresses for accep                                                                                                    | ✓ ting client connections.                                                      |                                   |
|                                | CARP Status \                                                                                                    | /IP none<br>Used to determi                                                                                                  | ne the HA MASTER/BACKUP status. Squid will be                                                                                                    | stopped when the chosen VIP is in BACKUP sta                                    | itus, and started in MASTER statu |
|                                | Proxy Interface                                                                                                    | (s) WAN<br>PERIMETER                                                                                                    | t forget to generate Local Cache on the secondar                                                                                                    | y node and configure XMLRPC Sync for the set                                    | ings syncronization.              |
|                                | -                                                                                                    | The interface(s)                                                                                                    | the proxy server will bind to. Use CTRL + click to                                                                                                    | *<br>select multiple interfaces.                                                |                                   |
| (                              | Proxy P                                                                                                    | ort 3128<br>This is the port                                                                                                 | the proxy server will listen on. Default: 3128                                                                                                    |                                                                                 | 1                                 |
|                                | [<br>N                                                                                                    | 10 lines 🔹<br>Iax. lines to be displa                                                                                        | ved.                                                                                                    |                                                                                 |                                   |
|                                | 1                                                                                                    |                                                                                                    |                                                                                                    |                                                                                 |                                   |
|                                | Ē                                                                                                    | nter a grep-like string                                                                                                    | /pattern to filter the log entries.                                                                                                    |                                                                                 |                                   |
|                                | E                                                                                                    | .g.: username, IP addr<br>lse ! to invert the sens                                                                           | ress, URL.<br>e of matching (to select non-matching lines)                                                                                                    |                                                                                 |                                   |
| Ta                             | ible                                                                                                    |                                                                                                    |                                                                                                    |                                                                                 |                                   |
|                                |                                                                                                    |                                                                                                    | Squid - Access Logs                                                                                                    |                                                                                 |                                   |
|                                | IP                                                                                                    | Status                                                                                                    | Address                                                                                                    | User                                                                            | De                                |
| 14                             | 192.168.100.100                                                                                                    | TCP_DENIED/407                                                                                                    | safebrowsing.googleapis.com:443                                                                                                    |                                                                                 |                                   |
| :09                            | 192,168,100,100                                                                                                    | TCP_TUNNEL/200                                                                                                    | site-cdn.onenote.net:443                                                                                                    | rick.sanchez@JOURNEYOFTHEGEEK.LO                                                | CAL 23                            |
| 43                             | 192,168,100,100                                                                                                    | TCP_TUNNEL/200                                                                                                    | www.amazon.com:443                                                                                                    | rick.sanchez@JOURNEYOFTHEGEEK.LO                                                | CAL 52                            |
| 40                             | 192.168.100.100                                                                                                    | TCP_TUNNEL/200                                                                                                    | images-na.ssl-images-amazon.com:443                                                                                                    | rick.sanchez@JOURNEYOFTHEGEEK.LO                                                | CAL 52                            |
| 33                             | 192.168.100.100                                                                                                    | TCP_TUNNEL/200                                                                                                    | b-ring.msedge.net:443                                                                                                    | rick.sanchez@JOURNEYOFTHEGEEK.LO                                                | CAL 13                            |
| 32                             | 192.168.100.100                                                                                                    | TCP_TUNNEL/200                                                                                                    | I-ring.msedge.net:443                                                                                                    | rick.sanchez@JOURNEYOFTHEGEEK.LO                                                | CAL 13                            |
| 20                             | 192,168,100,100                                                                                                    | TCP_TUNNEL/200                                                                                                    | a-ring.msedge.net:443<br>fn msedge.net:443                                                                                                    | rick.sanchez@JOURNEYOFTHEGEEK.LO                                                | CAL 20                            |
| 49                             | 192.168.100.100                                                                                                    | TCP_TUNNEL/200                                                                                                    | s.amazon-adsystem.com:443                                                                                                    | rick.sanchez@JOURNEYOFTHEGEEK.LO                                                | CAL 54                            |
| Tab                            | le                                                                                                    |                                                                                                    |                                                                                                    |                                                                                 |                                   |
|                                |                                                                                                    |                                                                                                    | Sould - Cooke Loop                                                                                                    |                                                                                 |                                   |
|                                | lessage                                                                                                    |                                                                                                    | aquiu - cache Loga                                                                                                    |                                                                                 |                                   |
| N                              | egotiate_kerberos_a<br>ERomAEXtGu4X328                                                                                                 | uth: DEBUG: AF oYGk<br>2TagvryJFayoyJbdQł                                                                                    | MIGhoAMKAQChCwYJKoZIgvcSAQICooGME<br>172s8cAILGouZGVR/HLysf2wxL5eJJ/eCa82X                                                                                                    | 81GJY1GGBgkqhkiG9x1BAgICAG93MHWgAwi<br>3d4RC41faHePJT9d1w34LSjxZNmQ5rC0Eu6      | BBaEDAgEPo<br>oohJyhakGCh9        |
| N<br>n<br>00gi                 |                                                                                                    | :nez@JOURNEYOFTF                                                                                                    | IEGEEK.LUCAL                                                                                                    |                                                                                 | AAA                               |
| N<br>n<br>00g<br>ci            | rp0dqKnE= rick.sano<br>egotiate_kerberne_=                                                                                             | with: DEBLIG: Groups a                                                                                                    | have the second second the manufacture of the second second | Amonio della a con di anto contra contra della                                  | 2000.0                            |
| N<br>00gi<br>00n               | rp0dqKnE= rick.san<br>egotiate_kerberos_a<br>egotiate_kerberos_a                                                                       | uth: DEBUG: Groups ;<br>uth: INFO: Read 492 c                                                                                | of 496 bytes                                                                                                    |                                                                                 |                                   |
| N<br>00gi<br>ci<br>00n<br>00n  | rp0dqKnE= rick.san<br>egotiate_kerberos_a<br>egotiate_kerberos_a<br>egotiate_kerberos_a                                                | with: DEBUG: Groups (<br>with: INFO: Read 492 (<br>with: INFO: Got ExtraS                                                    | of 496 bytes<br>id S-1-18-1                                                                                                    |                                                                                 |                                   |
| N<br>00gi<br>00n<br>00n<br>00n | rp0dqKnE= rick.sano<br>egotiate_kerberos_a<br>egotiate_kerberos_a<br>egotiate_kerberos_a<br>egotiate_kerberos_a                        | auth: DEBUG: Groups (<br>auth: INFO: Read 492 (<br>auth: INFO: Got ExtraS<br>auth: INFO: Found 1 E                           | of 496 bytes<br>id S-1-18-1<br>traSIDs                                                                                                    |                                                                                 |                                   |
| N<br>00gi<br>00n<br>00n<br>00n | rpOdqKnE= rick.sano<br>egotiate_kerberos_a<br>egotiate_kerberos_a<br>egotiate_kerberos_a<br>egotiate_kerberos_a<br>egotiate_kerberos_a | auth: DEBUG: Groups (<br>auth: INFO: Read 492 (<br>auth: INFO: Got ExtraS<br>auth: INFO: Got ExtraS<br>auth: INFO: Got Domai | of 496 bytes<br>id S-1-18-1<br>«traSIDs<br>nLogonId S-1-5-21-2573343550-445058083-                                                                                                    | 316878962                                                                       |                                   |

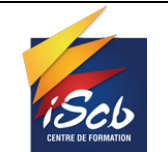

[2SIO] \_Abo

## **Configuration VPN**

Nous allons utiliser pfSense pour mettre en place un VPN (réseau privé virtuel), ce qui permettra aux utilisateurs d'accéder à distance au réseau local de manière sécurisée, comme s'ils étaient physiquement connectés à celui-ci.

Le VPN créé avec pfSense établit un tunnel chiffré entre le poste client et le routeur pfSense, garantissant la confidentialité et l'intégrité des données qui transitent. Cela est particulièrement utile pour le télétravail, l'accès à des serveurs internes ou encore pour connecter plusieurs sites distants entre eux.

Avec pfSense, il est possible de configurer différents types de VPN, comme OpenVPN, IPSec ou WireGuard, chacun ayant ses avantages. OpenVPN est souvent privilégié pour sa compatibilité et sa simplicité de mise en œuvre. Une fois configuré, le VPN ne nécessite qu'un petit client sur l'ordinateur distant, et les règles de pare-feu permettent de contrôler précisément ce à quoi l'utilisateur a accès à travers le tunnel VPN.

|                                                                                                    |                                                         |                                                                                                    |                                           |                                   |                                                                                       |                                              |                                   | Captive                                      | Portal                                   |                                        |                               |                                    |                    |
|----------------------------------------------------------------------------------------------------|---------------------------------------------------------|----------------------------------------------------------------------------------------------------|-------------------------------------------|-----------------------------------|---------------------------------------------------------------------------------------|----------------------------------------------|-----------------------------------|----------------------------------------------|------------------------------------------|----------------------------------------|-------------------------------|------------------------------------|--------------------|
| Status                                                                                                    | / S                                                     | ervices                                                                                              |                                           |                                   |                                                                                       |                                              |                                   | CARP (f                                      | ailover)                                 |                                        |                               |                                    |                    |
|                                                                                                    |                                                         |                                                                                                    |                                           |                                   |                                                                                       |                                              |                                   | Queues                                       | ,                                        |                                        |                               |                                    |                    |
| Services                                                                                                    | S                                                       | Rovya                                                                                                |                                           |                                   |                                                                                       |                                              |                                   | Services                                     | 5                                        |                                        |                               |                                    |                    |
| ervice                                                                                                    |                                                         | I                                                                                                    | Descrip                                   | tion                              |                                                                                       |                                              |                                   | System                                       | Logs                                     | tus                                    |                               | Actions                            |                    |
| dhcpd                                                                                                    |                                                         |                                                                                                    | DHCP                                      | Service                           |                                                                                       |                                              |                                   |                                              |                                          | 0                                      |                               | CO                                 | 新門                 |
| dpinger                                                                                                    |                                                         |                                                                                                    | Gatewa                                    | ay Monit                          | oring Daemo                                                                           | on                                           |                                   |                                              |                                          | 0                                      |                               | CO                                 | 記画                 |
| ipsec                                                                                                    |                                                         |                                                                                                    | IPsec \                                   | /PN                               |                                                                                       |                                              |                                   |                                              |                                          | ۲                                      |                               | CO                                 | 新門                 |
| otoci                                                                                                    |                                                         |                                                                                                    | NTD al                                    | ook ovno                          |                                                                                       |                                              |                                   |                                              |                                          | 0                                      |                               | CO                                 | ÷.<br>Eladi        |
|                                                                                                    |                                                         |                                                                                                    | NIPCI                                     | JCK Sync                          |                                                                                       |                                              |                                   |                                              |                                          | <b>V</b>                               |                               |                                    | _                  |
| openvpn<br>Tunnels                                                                                                    | Mobile C                                                | Clients Pre-Sha                                                                                      | OpenVI<br>openVI                          | PN serve                          | er: Accès Def                                                                         | fi Bois                                      |                                   |                                              |                                          | 0                                      |                               | C®                                 | ÷Ш                 |
| Depenypn<br>Funnels M<br>he IPsec tunne<br>he changes m<br>Psec Tunne                                                                                                    | Mobile C<br>el config<br>nust be a<br>el s              | Clients Pre-Sha<br>uration has been ch<br>oplied for them to ta<br>Preya                             | OpenVI<br>red Keys<br>anged<br>ke effect. | PN serve<br>Adva                  | er: Accès Def                                                                         | fi Bois                                      |                                   |                                              |                                          | 0                                      |                               | C O :                              | y Change           |
| Dopenvpn<br>Tunnels M<br>he IPsec tunne<br>he changes m<br>Psec Tunne                                                                                                    | Mobile C<br>el config<br>nust be a<br>el s<br>IKE       | Clients Pre-Sha<br>puration has been ch<br>pplied for them to ta<br>Pavya<br>Remote Gateway          | OpenVI<br>red Keys<br>anged<br>ke effect. | Adva<br>Mode                      | er: Accès Def<br>nced Settings<br>P1 Protocol                                         | fi Bois                                      | P1 T                              | ransforms                                    | P1 DH-0                                  | Group                                  | P1 Desc                       | C O :                              | y Change:          |
| Depenypn  Funnels  Funnels  Funnels  Funnels  Funnels  Funnels  Funnel  Funnel Funnel  Funnel  Funnel | Mobile C<br>el config<br>ust be a<br>els f<br>IKE<br>V2 | Clients Pre-Sha<br>uration has been ch<br>pplied for them to ta<br>Remote Gateway<br>WAN<br>2.2.2.2  | OpenVI<br>red Keys<br>anged<br>ke effect. | Adva<br>Mode                      | er: Accès Def<br>nced Settings<br>P1 Protocol<br>AES256-GCM (                         | fi Bois<br>(128 bits)                        | P1 T<br>SHA                       | ransforms<br>256                             | <b>P1 DH-0</b><br>14 (204                | Sroup<br>8 bit)                        | P1 Desc<br>VPN ave            | Apply<br>ription<br>ec site B      | y Change<br>Action |
| Depenypn                                                                                                    | Mobile C<br>el config<br>ust be a<br>els<br>iKE<br>V2   | Clients Pre-Sha<br>uration has been ch<br>pplied for them to ta<br>Remote Gateway<br>WAN<br>2.2.2.2  | Mode                                      | Adva<br>Mode                      | er: Accès Def<br>nced Settings<br>P1 Protocol<br>AES256-GCM (<br>bnet Remote S        | fi Bois<br>(128 bits)<br>Subnet              | P1 T<br>SHA                       | ransforms<br>256<br>P2 Transfor              | P1 DH-0<br>14 (204<br>ms                 | Sroup<br>8 bit)<br>P2 Auth M           | P1 Desc<br>VPN ave<br>Methods | ec site B<br>P2 actions            | y Change<br>Action |
| Depenypn<br>funnels M<br>he IPsec tunne<br>he changes m<br>Psec Tunne                                                                                                    | Mobile C<br>el config<br>nust be a<br>el s<br>IKE<br>V2 | Clients Pre-Sha<br>puration has been ch<br>polled for them to ta<br>Remote Gateway<br>WAN<br>2.2.2.2 | Mode<br>tunnel                            | Adva<br>Adva<br>Mode<br>Local Sul | er: Accès Def<br>need Settings<br>P1 Protocol<br>AES256-GCM (<br>bnet Remote 192.168. | fi Bois<br>(128 bits)<br>Subnet<br>3.10.0/24 | P1 T<br>SHA<br>P2 Protocol<br>ESP | ransforms<br>256<br>P2 Transfor<br>AES256 GC | P1 DH-(<br>14 (204<br>ms<br>M (128 bits) | Sroup<br>8 bit)<br>P2 Auth M<br>SHA256 | P1 Desc<br>VPN ave            | ription<br>ec site B<br>P2 actions | y Change<br>Action |